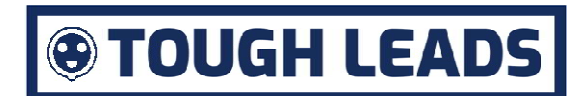

# **Installation and User Manual**

**Wi-Fi Heavy Duty Wired Controller** 

### Specification

| Voltage                  | 230-250v                                               |
|--------------------------|--------------------------------------------------------|
| Switching current        | 230v 16A & 32A Units                                   |
|                          | 40A (AC-7a) resistive, 15A (AC-7b) inductive           |
|                          | 415v 16A & 32A Units                                   |
|                          | 63A (AC-7a) resistive, 20A (AC-7b) inductive           |
|                          | Double pole switched contacts                          |
| IP rating                | Unit enclosure IP66 when used with appropriate glands. |
| Accuracy                 | $\leq$ 1 sec/day at 25°C                               |
| Back up                  | Built in lithium ion battery with 3yr reserve          |
| Max on/off timings       | 16 x on and off timing cycles                          |
| Minimum interval between | 1 min                                                  |
| on/off times             |                                                        |

### **Installation Instructions**

- 1. This unit must be installed by a competent person in accordance with the IET Wiring Regulations (BS 7671) in the UK, or appicable wiring regulations in the country of use.
- 2. Ensure that the supply is safely isolated before starting work.
- 3. The supply must have overload protection suitable for the rating of Wi-Fi switch being intalled. E.g. the 32A switch must be protected by a fuse, MCB or RCBO not exceeding 32A.

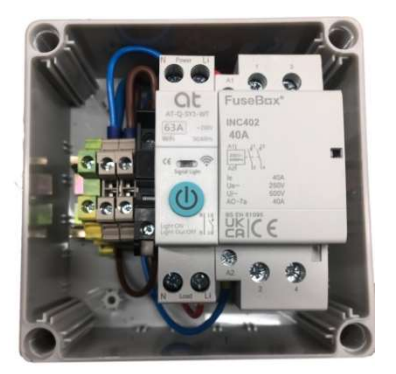

- 4. Connect the supply as follows:
  - Earth (Green/Yellow) Left Green/yellow terminal.
  - Neutral (Blue)
- Middle DIN terminal with blue wires already connected.
- Live (Brown) Right DIN terminal with brown wires already connected.

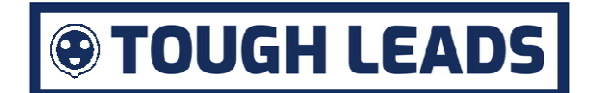

- 5. Connect the load as follows:
  - Earth (Green/Yellow) Left Green/yellow terminal.
  - Neutral (Blue)
    Live (Brown)
    Terminal 2 at the base of the contactor.
    Terminal 4 at the base of the contactor.
- 6. Turn on the power supply.

Note that the push button on the Wi-Fi unit will manually turn the contactor on even in the absence of a Wi-Fi connection.

#### **Wi-Fi Installation Instructions**

| Log in<br>Register                                                                                                    | 1. | Install the Smart Life app, which is available for Android<br>and IoS. Create a user account and log in. Ensure that<br>the phone's Wi-Fi and Bluetooth are turned on. |
|----------------------------------------------------------------------------------------------------|----|----------------------------------------------------------------------------------------------------|
| Long Press 5- 10s                                                                                                    | 2. | Press the power button on the Wi-Fi module for 5-10 seconds and then release. After a short pause, the indicator above the button will flash blue rapidly on/off.      |
| 11:56 <b>1</b>                                                                                                    | 3. | Press the blue '+' button in the top right of the Smart<br>Life app to add the module.                                                                                 |
| 11:41 - I I I I I I I I I I I I I I I I I I                                                                                                    | 4. | The app will start searching for the module, which should appear within 30 seconds. Press the 'Add' button.                                                            |
| Select device working Wi-Fi<br>and enter password                                                                                                    | 5. | Enter the Wi-Fi details and press 'Next step'.                                                                                                    |
| 1 device is waiting to be added, 0 have been<br>added successfully<br>WiFi Din Rail Switch                                                                                                    | 6. | Wait whilst the circule around the square in the icon becomes increasingly blue, until the device is added.                                                            |
| X     Add Device       1 device(s) added successfully     Image: Comparison of the successfully       Image: Comparison of the successfully     Image: Comparison of the successfully       Image: Comparison of the successfully     Image: Comparison of the successfully       Image: Comparison of the successfully     Image: Comparison of the successfully       Image: Comparison of the successfully     Image: Comparison of the successfully       Image: Comparison of the successfully     Image: Comparison of the successfully       Image: Comparison of the successfully     Image: Comparison of the successfully       Image: Comparison of the successfully     Image: Comparison of the successfully       Image: Comparison of the successfully     Image: Comparison of the successfully | 7. | Once the device is added, press 'Done'                                                                                                    |
| All Devices                                                                                                    | 8. | Click the icon for the Wi-Fi module you've just installed.                                                                                                    |

## TOUGH LEADS

| 9.  | You can rename the module by clicking on the pen icon   |
|-----|---------------------------------------------------------|
|     | in the top right corner.                                |
| 10. | Slide the swith up/down to control the module.          |
|     |                                                         |
|     |                                                         |
| 11. | If requried, use the timer, countdown and scene options |
|     | to create custom routines.                              |
|     | 9.<br>10.<br>11.                                        |

For further help:

- Go to the home page
- Click on the 'Me' icon at the bottom right
- Click on 'FAQ and Feedback'.
- There is a search bar for questions at the top of the page.